## Access Billing System (ABS) How to dispute via a statement

- 1. Log in to your Access account via our web page https://www.access-billing-services.com/CustomerServices/MainFrames.aspx
  - a. If you do not have a username and password please call 800-879-1776
- 2. From the menu on the left side of the page, open "Billing" then choose "Statements"
- 3. Enter your account number in the appropriate box or use the binoculars to choose the account number
- 4. You may choose to enter additional filtering criteria as well
- 5. Click the "Search" button at the bottom of the page

|   | 12000-1400-1200         |                                                          |
|---|-------------------------|----------------------------------------------------------|
| 1 | Billing                 | ACCESS                                                   |
|   | Account Deactivation    |                                                          |
|   | Banking Info            | BILLING SERVICES                                         |
|   | Billing Files           | Statement Management                                     |
|   | Cash Adv. Rpt           |                                                          |
|   | Detail Transaction Rpt  |                                                          |
|   | Dispute Report          | Select from the criteria below to search for Statements. |
|   | Draft Control           | Account Number:                                          |
|   | Petro Work Orders       | Statement Type:   Product  Drafted Cash Advances         |
|   | Print Billing           | Statement Number: From                                   |
|   | Scan Missing WO         |                                                          |
|   | State Sales Tax Report  | Statement Date: From To                                  |
|   | Statements              | Status: Open Closed At least one status must be checked. |
|   | Transaction Inquiry     | Search                                                   |
|   | Transaction Maintenance | - Courter-                                               |
|   | Transactions            | All Contents Convicibled, TA Operation 11 C              |
|   | Upload Adjustments      | Air Contents Copyrighted, 14 Operating ECC               |
|   | WO / PO Inquiry         |                                                          |

6. Click on the statement number in which your transaction was billed

| ACCESS<br>BILLING SERVICES<br>Statement Managemen                         | nt                |                               |               | THI<br>ALL | S IS A HYPOTH<br>. INFORMATION | IETICAL<br>NIS FOF | CUSTO<br>R DISPLA | Mer<br>V Purpo          | SES ONLY     |
|---------------------------------------------------------------------------|-------------------|-------------------------------|---------------|------------|--------------------------------|--------------------|-------------------|-------------------------|--------------|
| 'ou are currently viewing results for<br>tatus for account OUR FINEST TES | al statement numb | bers PRODUCT with 1234567890. | open or close | d          |                                |                    |                   |                         | Cance        |
| Printer Friendly Version     Downloa                                      | g to: O XML O     | Text O MS Excel]              |               |            |                                |                    |                   |                         | (Contraction |
| Review Online Payment Sched                                               |                   |                               |               |            |                                |                    |                   |                         |              |
| Account                                                                   | Statement<br>Numb | Date                          | From<br>Date  | To Date    | Statement Total<br>Amount      | Status             | Paid<br>Amount    | Balance                 |              |
| Our Finest TEST Customer (R) -                                            | 119               | 12/12/11                      | 12/05/44      | Laurence 1 |                                | Veter              | 100000            |                         | an In a F    |
| 1234567890                                                                |                   | 121211                        | 12/05/11      | 12/11/11   | \$54,321.09                    | open               | 50.00             | \$26,081.93             | XML E        |
| 1234567890<br>Our Finest TEST Customer (R) -<br>1234567890                | 118               | 12/05/11                      | 11/28/11      | 12/11/11   | \$43,210.98                    | open               | \$43,000.00       | \$26,061.93<br>\$210.98 |              |

7. On the right side of the screen there are two images: 6 \$ . Choose the dollar sign to dispute the transaction.

....

|   | ransa                      | ction                 | Mana                     | igemen                        | t - Result                        | 5                  |                                  |       |        |        |       |           |             |           |               |         |               |    |
|---|----------------------------|-----------------------|--------------------------|-------------------------------|-----------------------------------|--------------------|----------------------------------|-------|--------|--------|-------|-----------|-------------|-----------|---------------|---------|---------------|----|
| 1 | (ou are curr<br>closed and | ently vie<br>void sta | ewing res<br>itus for ac | ults for trans<br>count TA TE | actions with sta<br>ST IN-STATION | tement<br>(TEST) · | number 807 with<br>- 3260340025. | open, |        |        | \$    | Statement | Amount: \$3 | 16.59 Pa  | aid Amount: § | 6316.59 | Balance: \$0. | 00 |
| [ | Printer Frie               | ndly Ve               | rsion ]                  |                               |                                   |                    |                                  |       |        |        |       |           | [Hov        | v to Disp | oute a Transa | action] | Cance         |    |
|   | Date                       | Stmt                  | Status                   | Location                      | City                              | State              | ABS_Auth                         | PO_No | Driver | Card   | Truck | Trailer   | Ref No.     | Total     | Discount      | Net     |               |    |
|   | 11/13/12                   | 807                   | open                     | 5098                          | WESTLAKE                          | он                 | 4281971156                       | ]     | 1234   | 000026 | 1234  | ]         | 1100007     | 32.75     | 0.00          | 32.75   | <b>()</b> \$  |    |
|   | 11/15/12                   | 807                   | open                     | 5098                          | WESTLAKE                          | он                 | 4282065705                       |       | 1234   | 000026 | 1234  | ]         | 1100014     | 65.50     | 0.00          | 65.50   | 6             |    |
|   | 11/15/12                   | 807                   | open                     | 5098                          | WESTLAKE                          | он                 | 4282076617                       |       | 1234   | 000026 | 1234  |           | 1100024     | 76.42     | 0.00          | 76.42   | <b>(</b> ) \$ |    |
|   | 11/15/12                   | 807                   | open                     | 5098                          | WESTLAKE                          | он                 | 4282077514                       | ]     | 1234   | 000026 | 1234  | ]         | 1100028     | 87.34     | 0.00          | 87.34   | <b>()</b> \$  |    |
|   | 11/15/12                   | 807                   | open                     | 5098                          | WESTLAKE                          | он                 | 4282078544                       |       | 1234   | 000026 | 1234  |           | 1100029     | 54.58     | 0.00          | 54.58   | <b>()</b> \$  |    |

## Access Billing System (ABS) How to dispute via a statement

- 8. A pop up window will appear. Please enter all of the following information:
  - a. Dispute amount
  - b. Choose a dispute reason
  - c. Type any notes that would be useful for the person reviewing the dispute
- 9. Click "Save"

| Transaction Amount:   | 73.05             |                                              |
|-----------------------|-------------------|----------------------------------------------|
| Dispute Date:         |                   | Values for the Dispute Reason                |
| Dispute Amount:*      |                   | Invalid PO Number                            |
|                       |                   | Invalid PO Number                            |
| )ispute Reason:*      | Invalid PO Number | Dispute Quantity / Quality                   |
|                       |                   | Denies Charge                                |
|                       |                   | No Supporting Document                       |
|                       |                   | Duplicate Transaction / Billing              |
| urther Explanation of |                   | Sales Tax Amount Incorrect                   |
| ispute:               |                   | Auth PO Amount Different From Amount Changed |
|                       |                   | Paid Truck Stop Direct                       |
|                       |                   | Sales Tax Exempt                             |
|                       |                   | Not Customers Driver / Unit #                |
|                       |                   | Paid By 3rd Party Billing Service            |
|                       | Save              | Cashier Error                                |

- 10. Once disputed, the transaction information will be sent to the appropriate account specialist to research and determine whether the dispute is valid. The account specialist *may* contact the customer (ABS user) to negotiate/clarify the dispute.
- 11. The customer (ABS user) will receive an email to either
  - a. Confirm the mutually agreed upon dispute amount or
  - b. Deny the dispute.
- 12. To ensure that you receive these verification emails please check "Disputed Transaction Approve" and "Transaction Disputed" under "My Portal" then "My Email Alerts"

| Home<br>Home My Portal            | ACCESS<br>BILLING SERVICES                                                                                |
|-----------------------------------|----------------------------------------------------------------------------------------------------|
| Message Center<br>My Email Alerts | My Email Alerts                                                                                           |
| My Jobs                           |                                                                                                    |
| My Profile                        | The following list allows you to select from the available Email Alert triggers for TA Customer Services. |
| Administration                    |                                                                                                    |
| 🕃 Billing                         | Disputed Transaction Approved                                                                             |
| E Customer                        | Incident Log - Systems                                                                                    |
| 🕀 Fuel                            | Message Center Messages Sent To Me                                                                        |
| Location                          | ✓ Transaction Disputed                                                                                    |
| Loyalty Program                   |                                                                                                    |
| PreAuthorization                  |                                                                                                    |
| Pricing                           | Save Cancel                                                                                               |

- **Notes:** \*\*Please do not dispute any transactions with individual location.
  - \*\*Please dispute all transactions via the Access Billing System (ABS) web page.
  - \*\*Please allow 5-10 business days for the dispute to be processed.

## Access Billing System (ABS) How to dispute via a statement

When the Transaction Management Results screen appears the icons on the right of each transaction indicate the most recent status of the transaction explained below:

- \$ Transaction exists
- Transaction has been disputed
- 📩 🔹 Dispute has been approved
- 🕺 🔹 Dispute has been partially approved for an amount less than the disputed amount
- X Dispute has been denied

You can click on the icon to view the dispute history of any transaction.